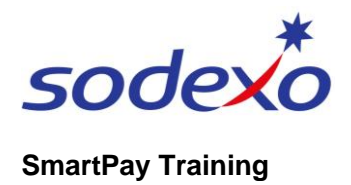

## How to setup MFA with Okta for SmartPay apps

Before using the new SmartPay apps (UKG Dimensions and SuccessFactors), you'll require:

- A. Setup of your Sodexo account by changing your first-time password (refer to QRG: 'How to set up your Sodexo account for SmartPay')
- B. Setup of Multi Factor Authentication (MFA) as outlined within this QRG. MFA is extra protection for your Sodexo account, which requires you to enter a one-time passcode (via SMS) after entering your username and password.
- C. Wait until advised by your Manager to login and begin using the SmartPay apps, also available for any further assistance as needed.

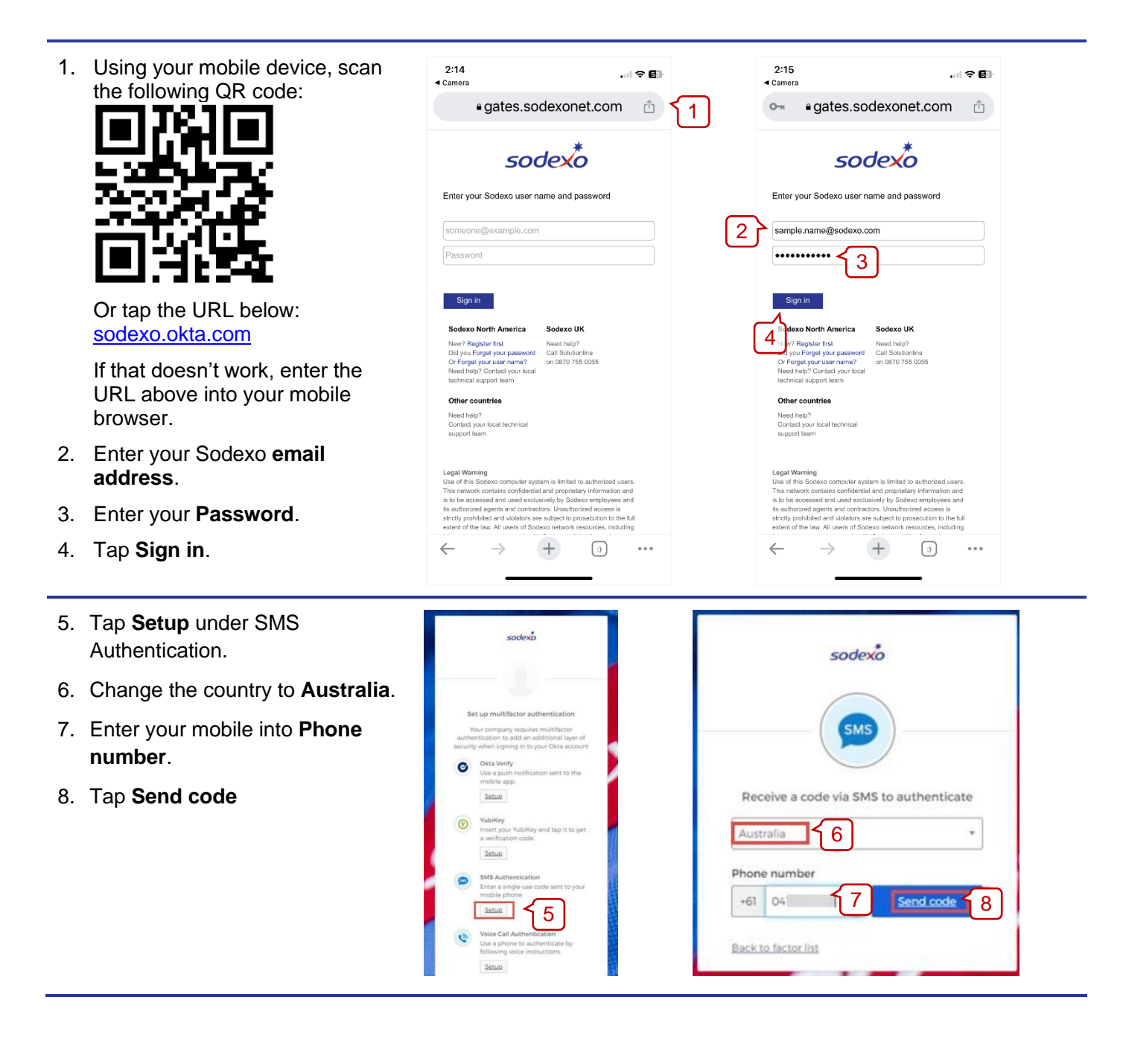

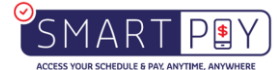

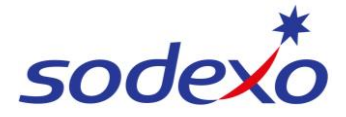

## SmartPay Training

9. You will receive a text with the Okta confirmation code.

Enter this code into Enter Code.

- 10. Tap Verify.
- 11. Once the 'SMS Authentication' green tick appears, tap **Finish**.
- 12. Choose a picture as your Okta security image and tap **Create My Account**.

| sodexo                                                     | Set up multifactor authentication<br>You can configure any additional optional<br>factor or click finish |                                                                                                    |
|------------------------------------------------------------|----------------------------------------------------------------------------------------------------|----------------------------------------------------------------------------------------------------|
| <b>555</b>                                                 | Enrolled factors SMS Authentication                                                                      | Welcome to Sodexo, Bulkuser!<br>Create your Sodero account                                                       |
| Receive a code via SMS to authenticate                     | Additional optional factors                                                                              | Otak a getaler to chastle a security mage<br>The mouthy image gave per definition associated that per en tagging |
| Haven't received an SMS? To try again, click Re-send code. | Okta Verify<br>Use a push notification sent to the<br>mobile app.                                        | 🚛 💓 🎆                                                                                                    |
| Australia                                                  | Setup                                                                                                    |                                                                                                    |
| +61 041                                                    | WubiKey Insert your YubiKey and tap it to get a verification code. Setue                                 | 22 🔤 👧                                                                                                    |
| Enter Code<br>5 0 9                                        | Voice Call Authentication<br>Use a phone to authenticate by<br>following voice instructions.             | 12 Const Up Acc                                                                                                  |
| Verity 10                                                  | Setue                                                                                                    |                                                                                                    |

## Next steps:

Okta Verify SMS authentication is now complete.

Wait to be advised when you are ready to login to your SmartPay apps, as per Instruction (C).

## For access assistance

Contact Sodexo IS&T: 03 9880 6499.

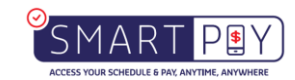